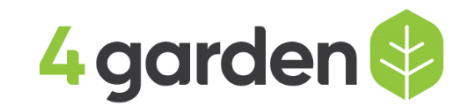

## Instrukcja rejestracji konta i parowania robota z siecią Wi-Fi

1. Zmień język w prawym górnym rogu na POLSKI – lista, należy przewinąć (Rys.1).

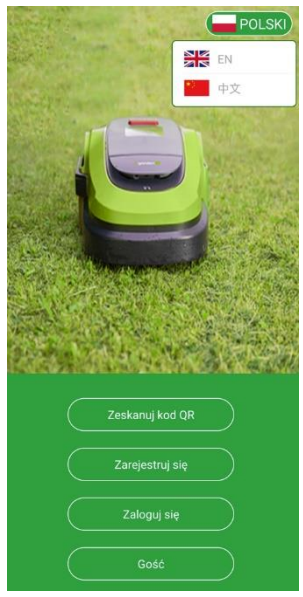

Rys. 1 Wybór języka z listy

## 2. Rejestracja

- Wybierz opcję Zarejestruj się i wejdź do interfejsu
- Postępuj zgodnie z instrukcjami, aby wprowadzić nazwę twojego urządzenia np. "Robot 4garden", adres email, hasło i potwierdzenie hasła. Następnie wybierz odpowiednie zgody na usługi.
- Kliknij Zarejestruj się (Rys. 2).
- Następnie zaloguj się na adres e-mail i potwierdź informacje rejestracyjne, aby dokończyć rejestrację.

| POLSKI          | < Zarejestruj się                                                 |                   |
|-----------------|-------------------------------------------------------------------|-------------------|
|                 |                                                                   |                   |
|                 | Nazwij urządzenie                                                 |                   |
|                 | E-mail                                                            |                   |
|                 | Hasło                                                             | 7775              |
|                 | Potwierdź hasło                                                   | ` <del>,,</del> < |
| An Area         | Akceptuję <u>Warunki usług</u> i i <u>Politykę</u><br>prywatności |                   |
|                 | Informacje serwisowe są wysyłane na<br>Twój adres e-mail          |                   |
| Zeskanuj kod QR | Subskrybcje są wysyłane na Twój adres                             |                   |
| Zarejestruj się | erman                                                             |                   |
| Zaloguj się     | Zarejestruj się                                                   |                   |
| Gość            |                                                                   |                   |
|                 |                                                                   |                   |

Rys. 2 Główny interfejs i okno rejestracji

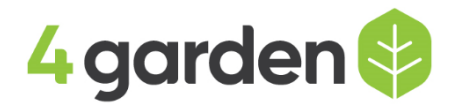

## 3. Parowanie aplikacji z robotem koszącym

- Włącz robota wprowadź PIN (domyślnie: "1234") i zeskanuj kod QR znajdujący się na robocie (kod znajduje • się pod przyciskiem STOP po podniesieniu pokrywy). (Rys. 3)
- Zaakceptuj połączenie telefonu do domyślnej sieci Wi-Fi kosiarki (Rys. 4)
- Wprowadź kod PIN, domyślny kod PIN to "1234", aby wejść do interfejsu aplikacji. (Rys. 5)

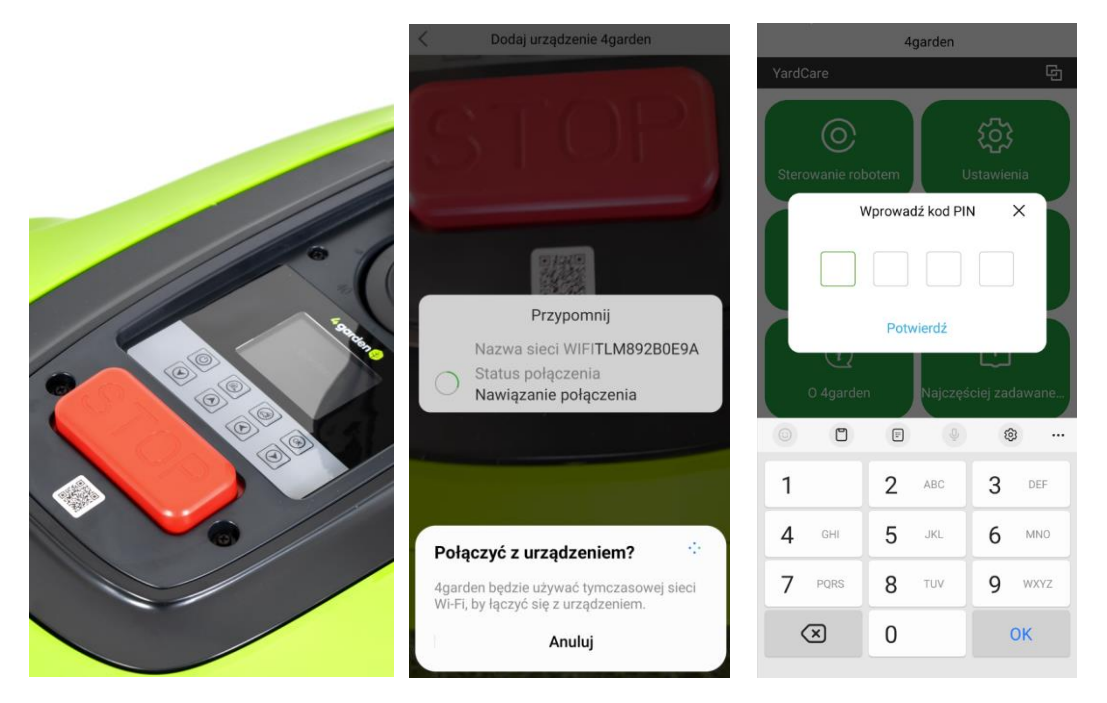

Rys. 3 Zeskanuj kod QR

Rys. 4 Podłącz WI-FI kosiarki Rys. 5 Wprowadź kod PIN

Aplikacja (Rys. 7) 4.

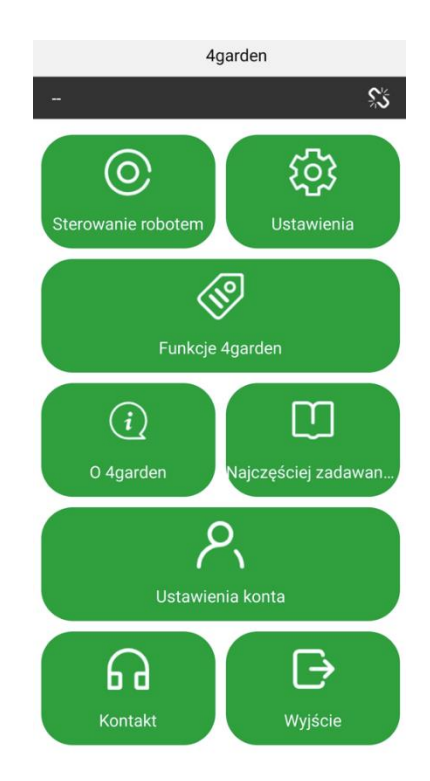

Rys. 7 Interfejs aplikacji po zalogowaniu

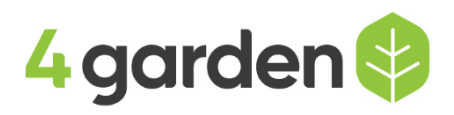

- Podłącz swój telefon do tej samej sieci Wi-Fi, z którą chcesz sparować robota. Pamiętaj aby wybrać sieć 2,4 GHz, robot koszący obsługuję tylko tą częstotliwość sieci.
- Przejdź do Ustawień w aplikacji następnie, Ustawienia Wi-Fi. Wybierz lub wprowadź nazwę sieci (np. domowego routera Wi-Fi), a następnie wpisz hasło. Następnie **Potwierdź** .(Rys. 8).

| <  |
|----|
| C. |
| (  |
| E  |
| C  |
| (  |
| (  |
|    |
| -  |
| ľ  |
| Ę  |
| ~  |
| Ę  |
| (  |

Rys. 8

- Na smartfonie przełącz sieć Wi-Fi z sieci robota na swoją sieć domową, tą którą wybrano do sparowania robota.
- Po podłączeniu telefonu do sieci domowej naciśnij opcję Zaloguj się, wprowadź adres e-mail oraz hasło, a następnie wybierz Zaloguj się (Rys. 9)
- Wprowadź kod PIN, aby wejść do interfejsu aplikacji.
- Po zalogowaniu robot jest sparowany z Twoją domową siecią Wi-Fi

Uwaga: Przed każdym skorzystaniem z aplikacji telefon musi być podłączony do tej samej sieci Wi-Fi co sparowany robot, inaczej aplikacja nie wykryje robota i jego sterowanie nie będzie możliwe.

| <      | Zaloguj się          |     |                        |
|--------|----------------------|-----|------------------------|
|        | 8                    |     |                        |
| E-mail |                      | 0   |                        |
| Hasło  |                      | met |                        |
|        | Zaloguj się          |     |                        |
|        | Nie pamiętasz hasła? |     | Rys. 9 Ekran logowania |
|        | G                    |     |                        |
|        | • •                  |     |                        |
|        |                      |     |                        |

Wersja aplikacji V1.0.4